Rad u mrežnom pregledniku

slanje e – pošte

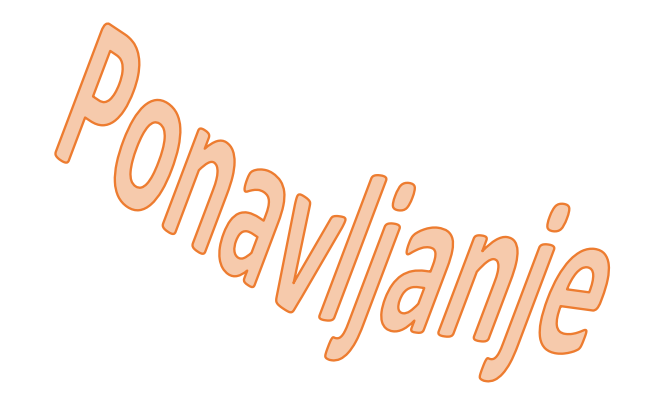

### 1. zadatak:

U mrežnom pregledniku Google Chrome postavi temu po želji.

## 2. zadatak:

U mrežnom pregledniku Google Chrome postavi stranicu webmail.skole.hr za omiljenu stranicu (favorit).

## 3. zadatak:

U mrežnom pregledniku Google Chrome postavi stranicu os-brace-radica-pakrac.skole.hr za početnu stranicu .

### 4. zadatak:

- Otiđi na stranicu pixabay.com.
- Bilo koju sliku spremi na računalo.
- Nemoj izaći sa stranice pixabay.com.

# 5. zadatak:

- Otiđi na stranicu Carnet Webmail.
- Prijavi se sa svojim korisničkim imenom i lozinkom.
- Pošalji učiteljici e mail (<u>martina.spejic@skole.hr</u>) u kojemu ćeš pozdraviti učiteljicu i poslati joj sliku koju si preuzeo sa stranice pixabay.com.
- U poruci također treba biti kopiran tekst sa stranice pixabay.com na kojemu piše tko je autor slike i odakle je slika preuzeta.

#### 6. zadatak:

U mrežnom pregledniku Google Chrome očisti povijest pregledavanja.